### วิธีการเปลี่ยน IP Address ผ่านโปรแกรม EpsonNet Config สำหรับ Windows (ทุกรุ่นที่รองรับการเชื่อมต่อแบบ Wi-Fi หรือ LAN)

### วิธีการดาวน์โหลดโปรแกรม

- 1. ดาวน์โหลดโปรแกรม **EpsonNet Config** ได้ที่ <u>https://download.epson-</u> <u>biz.com/modules/pos/index.php?page=single\_soft&cid=4046&scat=43&pcat=3</u>
- 2. เมื่อคลิกเข้ามาที่ Link แล้ว เลือกที่ Accept คลิก Download

# SEIKO EPSON CORPORATION ON-LINE SOFTWARE LICENSE AGREEMENT

#### IMPORTANT!

READ THIS SOFTWARE LICENSE AGREEMENT CAREFULLY. THIS DOWNLOAD CONTAINS COMPUTER PROGRAMS, DOCUMENTATION AND OTHER MATERIAL PROPRIETARY TO SEIKO EPSON CORPORATION AND/OR ITS SUPPLIERS ("EPSON"). THIS DOWNLOAD IS SUBJECT TO THIS ON-LINE SOFTWARE LICENSE AGREEMENT ("AGREEMENT").

IF YOU CHECK "Accept" OR IF YOU OTHERWISE INSTALL OR USE ANY PART OF THIS DOWNLOAD, YOU ARE REPRESENTING AND WARRANTING THAT YOU ARE CONSENTING TO BE BOUND BY, AND YOU HAVE BECOME A PARTY TO, THIS AGREEMENT.

#### 1. License

EPSON grants you a personal, nonexclusive, royalty-free, non-sublicensable limited license to install and use the Software (as defined below) on any single computer, or any replacement for that computer. You may also make copies of the Soft ware as necessary for backup and archival purposes, provided that the copyright notice is reproduced in its entirety on the backup copy. The term "Software" shall include the software components, media, all copies made by you and any upgrades, modified versions, updates, additions and copies of the Software licensed to you by EPSON. EPSON and its suppliers reserve all rights not granted herein.

[Software]

Name: EpsonNet Config (for Windows OS)

2. Other Rights and Limitations

You agree not to modify, adapt or translate the Software. You also agree not to attempt to reverse engineer, decompile, disassemble or otherwise attempt to disc over the source code of the Software. You may not share, rent lease, transfer, encumber, sublicense or lend the

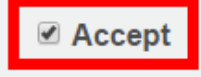

# Download

EpsonNet Config (for Windows OS) Ver.4.5.3 File Name: EpsonNetConfig\_v453.exe File size: 17,630KB

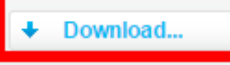

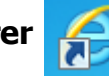

3. กรณีที่ดาวน์โหลดด้วย Internet Explorer 🌈 จะ Run หรือ Save

\_\_\_\_

| ให้คลิก 💌 แล้วเลือก Save as                                                              |              |              |
|------------------------------------------------------------------------------------------|--------------|--------------|
|                                                                                          |              | Save         |
| HELP FOR SEARCH HOW TO USE THIS SITE PRODUCT INQUIRIES                                   |              | Save as      |
| Do you want to run or save EpsonNetConfig_v453.exe (17.2 MB) from download.epson-biz.com | ? Run Save 🔽 | Save and run |

# เลือกที่บันทึกไฟล์ ในที่นี้ระบุเป็น Desktop คลิก Save

| 🛃 Save As                                                                                                    |                                                                 | ×        |
|----------------------------------------------------------------------------------------------------|-----------------------------------------------------------------|----------|
| 🕞 🗢 💻 Deskto                                                                                                    | op 🕨 👻 🍕 Search Desktop                                         | Q        |
| Organize 🔻 Ne                                                                                                    | w folder                                                        | u= ▼ (?) |
| <ul> <li>Favorites</li> <li>Desktop</li> <li>Downloads</li> <li>Recent Places</li> </ul>                              | Libraries<br>System Folder<br>Thitika Sae-Wong<br>System Folder | *<br>II  |
| <ul> <li>✓ □ Libraries</li> <li>▷ □ Documents</li> <li>▷ □ Music</li> <li>▷ □ Pictures</li> <li>▷ □ Videos</li> </ul> | Computer<br>System Folder<br>Network<br>System Folder           |          |
| ✓ INCOMPUTER ▷ ▲ Local Disk (C:)                                                                                      | Adobe Reader XI<br>Shortcut<br>1.97 KB                          | -        |
| File name:                                                                                                    | EpsonNetConfig_v453                                             | -        |
| Save as type:                                                                                                    | Application                                                     | •        |
| Hide Folders                                                                                                    | Save                                                            | Cancel   |

# วิธีการติดตั้งโปรแกรม

1. ดับเบิ้ลคลิกไฟล์ที่ Save เก็บไว้ คลิก Run

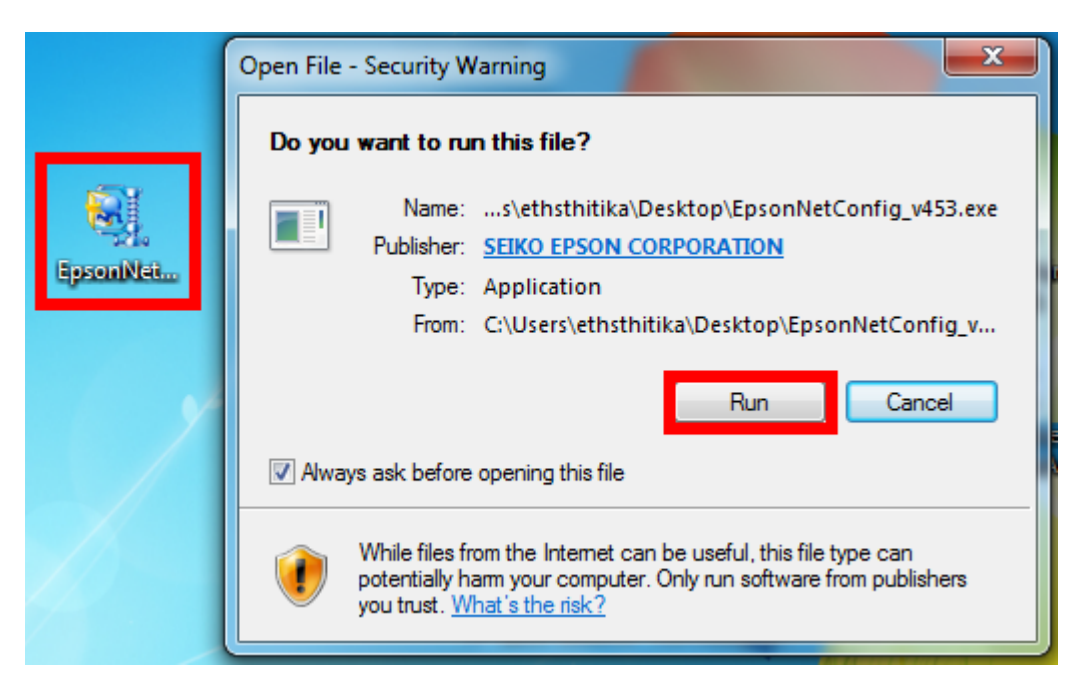

2. เลือกภาษา **English** คลิก Next

| psonNet Config V4 - InstallShield Wizard                               |
|------------------------------------------------------------------------|
| Select Setup Language                                                  |
| Select the language to use during installation from the choices below. |
|                                                                        |
| Arabic                                                                 |
| German<br>English                                                      |
| Spanish                                                                |
| French                                                                 |
| Japanese                                                               |
| Korean                                                                 |
| Dutch                                                                  |
| Russian                                                                |
| Turkish                                                                |
| Chinese (Simplified, FRC)<br>Chinese (Traditional, Taiwan)             |
|                                                                        |
| InstallShield                                                          |
| Next >                                                                 |

# 3. จะปรากฏหน้าต่างให้ดำเนินการต่อ คลิก Next

| EpsonNet Config V4 - InstallSh | ield Wizard                                                                                                    |
|--------------------------------|----------------------------------------------------------------------------------------------------|
|                                | Welcome to the InstallShield Wizard for<br>EpsonNet Config V4.                                                                                                    |
|                                | The InstallShield Wizard will install EpsonNet Config V4 on<br>your computer. It is recommended that you close all<br>Windows programs before running the Wizard. To<br>continue, click Next. |
|                                |                                                                                                    |
|                                | < Back Next > Cancel                                                                                                    |

4. เลือก I accept the terms of the license agreement. คลิก Next

| EpsonNet Config V4 - InstallShield Wizard                                                                                                    | 23  |
|----------------------------------------------------------------------------------------------------|-----|
| License Agreement Please read the following license agreement carefully.                                                                                                    | 2   |
| SEIKO EPSON CORPORATION<br>SOFTWARE LICENSE AGREEMENT<br>IMPORTANT! READ THIS SOFTWARE LICENSE AGREEMENT CAREFULLY. The<br>computer software product, fontware, typefaces and/or data, including any accompanying<br>explanatory written materials (the "Software") should only be installed or used by the<br>Licensee ("you") on the condition you agree with SEIKO EPSON CORPORATION<br>("EPSON") to the terms and conditions set forth in this Agreement. By installing or using<br>the Software, you are representing to agree all the terms and conditions set forth in this<br>Agreement. You should read this Agreement carefully before installing or using the<br>Software. If you do not agree with the terms and conditions of this Agreement, you are not<br>permitted to install or use the Software. |     |
| I accept the terms of the license agreement.      Print      I do not accept the terms of the license agreement.                                                                                                    |     |
| InstallShield                                                                                                    | cel |

5. จะปรากฏหน้าต่างให้เลือกโฟลเดอร์ที่จะติดตั้งโปรแกรม คลิก Next

| EpsonNet Co           | onfig V4 - InstallShield Wizard                                   |        |        | 23     |
|-----------------------|-------------------------------------------------------------------|--------|--------|--------|
| Choose I<br>Select fo | Destination Location<br>Ider where setup will install files.      |        |        | No.    |
|                       | Install EpsonNet Config V4 to:<br>C:\\EpsonNet\EpsonNet Config V4 |        |        | Change |
|                       |                                                                   |        |        |        |
| InstallShield -       |                                                                   | < Back | Next > | Cancel |

6. จะปรากฏหน้าต่างให้ติดตั้ง คลิก Install

| EpsonNet Config V4 - InstallShield Wizard                               | ×      |
|-------------------------------------------------------------------------|--------|
| Ready to Install<br>The wizard is ready to begin installation.          | No.    |
| Click Install to begin the installation.                                |        |
| Current Settings:                                                       |        |
| Target Directory:<br>C:\Program Files (x86)\EpsonNet\EpsonNet Config V4 | *      |
| Program Folder:<br>EpsonNet                                             |        |
| 4                                                                       |        |
| InstallShield                                                           |        |
| < Back                                                                  | nstall |

7. จะปรากฏหน้าต่างกำลังติดตั้งโปรแกรม

| EpsonNet Config V4 - Setup Status                          | X      |
|------------------------------------------------------------|--------|
| Setup Status                                               |        |
| The InstallShield Wizard is installing EpsonNet Config V4. |        |
| Installing Processing Language Support                     |        |
| C:\\TemplateSet\Default\SettingItems_DNM.ens               |        |
|                                                            |        |
|                                                            |        |
|                                                            |        |
|                                                            |        |
|                                                            |        |
|                                                            | Cancel |

8. จะปรากฏหน้าต่างติดตั้งโปรแกรมเสร็จสมบูรณ์ คลิก Finish

| EpsonNet Config V4 - InstallShield Wizard |                                                                                                    |  |
|-------------------------------------------|----------------------------------------------------------------------------------------------------|--|
|                                           | InstallShield Wizard Complete<br>The InstallShield Wizard has successfully installed EpsonNet<br>Config V4. Click Finish to exit the wizard. |  |
|                                           | < <u>B</u> ack Finish Cancel                                                                                                    |  |

# วิธีการใช้งานโปรแกรม

1. เปิดโปรแกรม โดย คลิกไปที่ Start →All Program →EpsonNet →EpsonNet Config

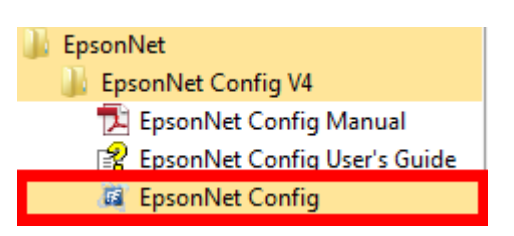

 จะปรากฏหน้าต่างโปรแกรม เลือกเครื่องพิมพ์ที่ต้องการตั้งค่า IP Address คลิก Configuration หมายเหตุ : ในที่นี้ยกตัวอย่างเป็นเครื่องพิมพ์รุ่น TM-T88V

| 63                          |                  | EpsonNe    | t Config      | _ 🗆 ×    |
|-----------------------------|------------------|------------|---------------|----------|
| Device(D) Display(V)        | Tools(T) Help(H) |            |               |          |
| EpsonNe<br>Confia           |                  |            |               | EPSON    |
| Refresh                     | onfiguration     | Browser    | Filter: (All) | ~        |
| Model Name                  | MAC Address      | IP Address | Route         |          |
| Ӿ TM Printer                | 0026AB7B524A     | NONE       | Wired LAN     |          |
|                             |                  |            |               |          |
|                             |                  |            |               |          |
|                             |                  |            |               |          |
|                             |                  |            |               |          |
|                             |                  |            |               |          |
|                             |                  |            |               |          |
|                             |                  |            |               |          |
|                             |                  |            |               |          |
|                             |                  |            |               |          |
|                             |                  |            |               |          |
|                             |                  |            |               |          |
|                             |                  |            |               |          |
|                             |                  |            |               |          |
|                             |                  |            |               |          |
|                             |                  |            |               |          |
| Press the [F5] key to refre | sh.              |            |               | Ready .: |

- 3. จะปรากฏหน้าต่างให้ตั้งค่า IP Address
  - 3.1 เลือกไปที่หัวข้อ **Basic** ในแท็บของ **TCP/IP**
  - 3.2 เลือกไปที่ Manual
  - 3.3 ใส่ค่า IP Address / Subnet Mask / Default Gateway ให้อยู่ในวงเน็ตเวิร์คที่ใช้งาน

| Network Interface     Information     TCP/IP     Basic     TCP/IP     Basic     Administrator Settings | Method for Specifying IP Address<br>Automatic<br>Set using Automatic Private IP Ac<br>Set using PING | dressing (APIPA) | ) Manua | ı   |    |     |    |      |
|----------------------------------------------------------------------------------------------------|----------------------------------------------------------------------------------------------------|------------------|---------|-----|----|-----|----|------|
| Password<br>Default Settings                                                                           | IP Address Setting                                                                                   |                  |         |     |    |     |    | 2227 |
|                                                                                                    | IP Address:                                                                                          | 169              | 80      | 254 | ×  | 153 |    | 100  |
|                                                                                                    | Subnet Mask:                                                                                         |                  | 18      | 255 | 34 | 0   | 15 | 0    |
|                                                                                                    |                                                                                                    |                  |         |     |    |     |    |      |
|                                                                                                    |                                                                                                    |                  |         |     |    |     |    |      |

<mark>หมายเหตุ :</mark> ข้อมูลในภาพจะไม่ได้ใส่รายละเอียด Default Gateway เนื่องจากเป็นค่าของระบบเน็ตเวิร์ก ซึ่งหากในระบบเน็ตเวิร์กลูกค้ามีให้ใส่ค่า Default Gateway ลูกค้าสามารถใส่ข้อมูลลงในหัวข้อ Default Gateway ได้ตามปกติ

- 3.4 กดปุ่ม Transmit เพื่อเป็นการบันทึกค่า
- 4. จะปรากฏหน้าต่างดังรูป (ถ้ามี) คลิก OK

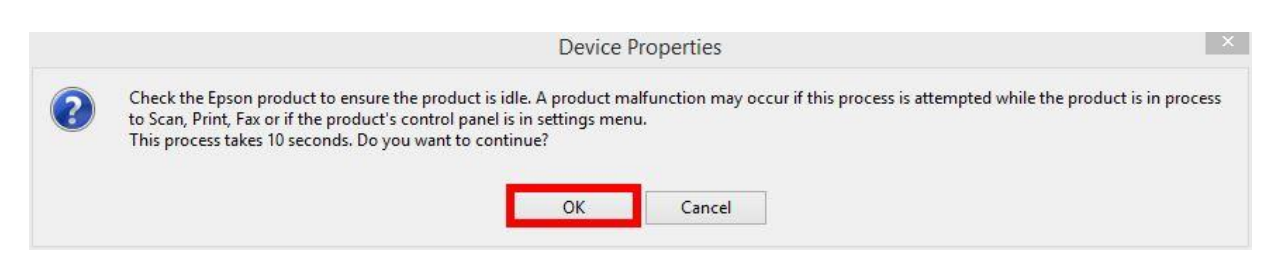

5. จะปรากฏหน้าต่างแจ้งการตั้งค่าเสร็จสมบูรณ์ คลิก OK

| Transm                            | ission is complete. |
|-----------------------------------|---------------------|
| Configuration successfully comple | sted.               |
| Current Progress                  |                     |
| 0%                                | 100%                |
|                                   | ОК                  |

6. จะปรากฏหน้าต่างแสดงชื่อเครื่องพิมพ์ที่มีค่า IP Address ที่กำหนดไว้ (หากไม่ปรากฏให้กดปุ่ม Refresh)

| 63                   |                       | EpsonNet (      | Config        | - 🗆 × |
|----------------------|-----------------------|-----------------|---------------|-------|
| Device(D) Display(V) | Tools(T) Help(H)      |                 |               |       |
| EpsonNe<br>Config    | et (MAC)              |                 |               | EPSON |
| 🐼 Refresh 📮 C        | onfiguration 🚛 Launch | Browser         | Filter: (All) | ~     |
| Model Name           | MAC Address           | IP Address      | Route         |       |
| OTM-T88V             | 0026AB7B524A          | 169.254.153.100 | Wired LAN     |       |
|                      |                       |                 |               |       |
|                      |                       |                 |               |       |
|                      |                       |                 |               |       |
|                      |                       |                 |               |       |
|                      |                       |                 |               |       |
|                      |                       |                 |               |       |
|                      |                       |                 |               |       |
|                      |                       |                 |               |       |
|                      |                       |                 |               |       |
|                      |                       |                 |               |       |
|                      |                       |                 |               |       |
|                      |                       |                 |               |       |
|                      |                       |                 |               |       |
|                      |                       |                 |               |       |
|                      | Autoria.              |                 |               | D1    |

## วิธีการ Add IP Address ผ่านไดรเวอร์

## 1. คลิกที่ Start →Devices and Printers จะปรากฏหน้าต่างดังรูป

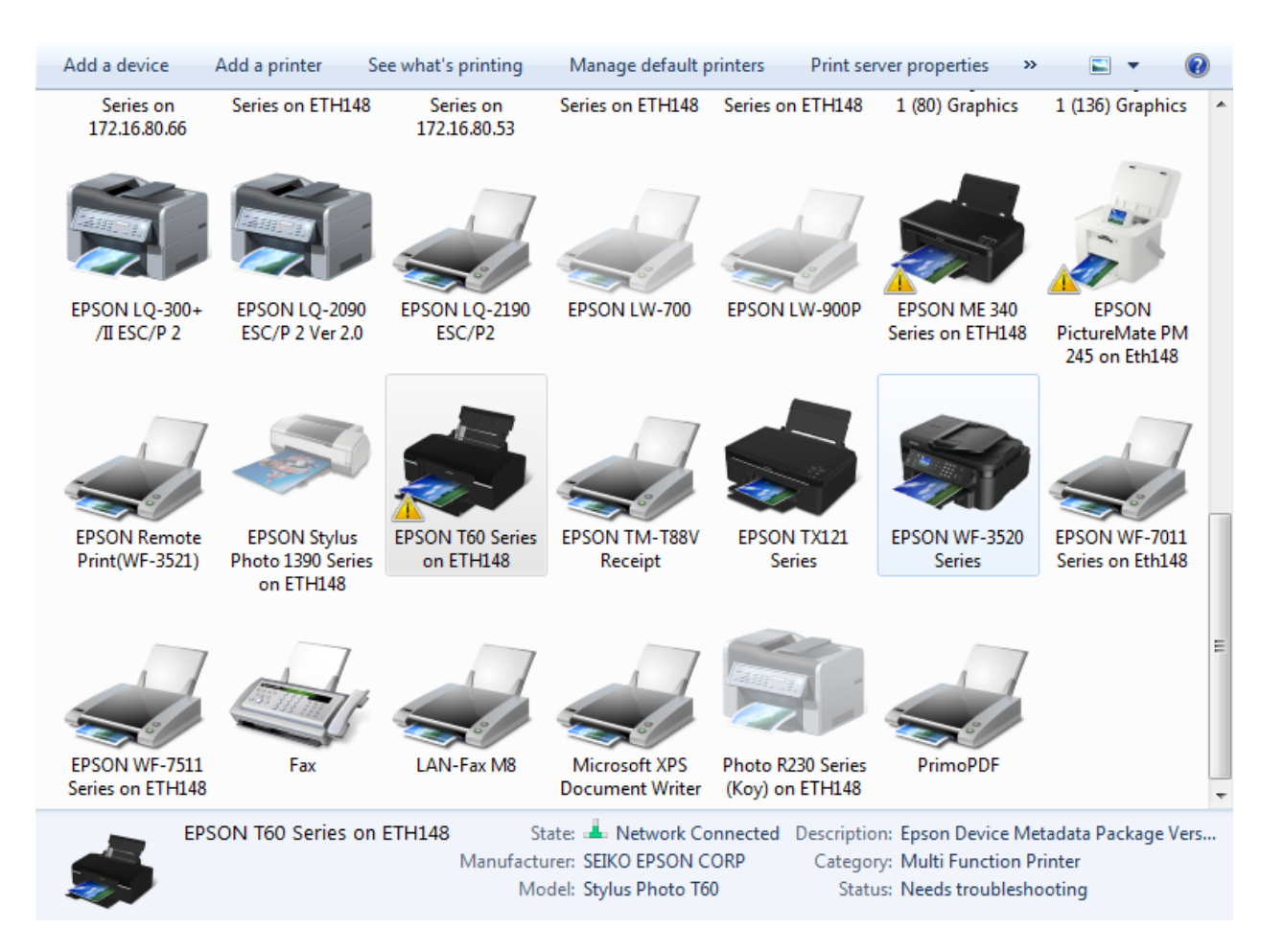

2. คลิกขวาไดรเวอร์ที่ต้องการ Add Port เลือก Printer properties

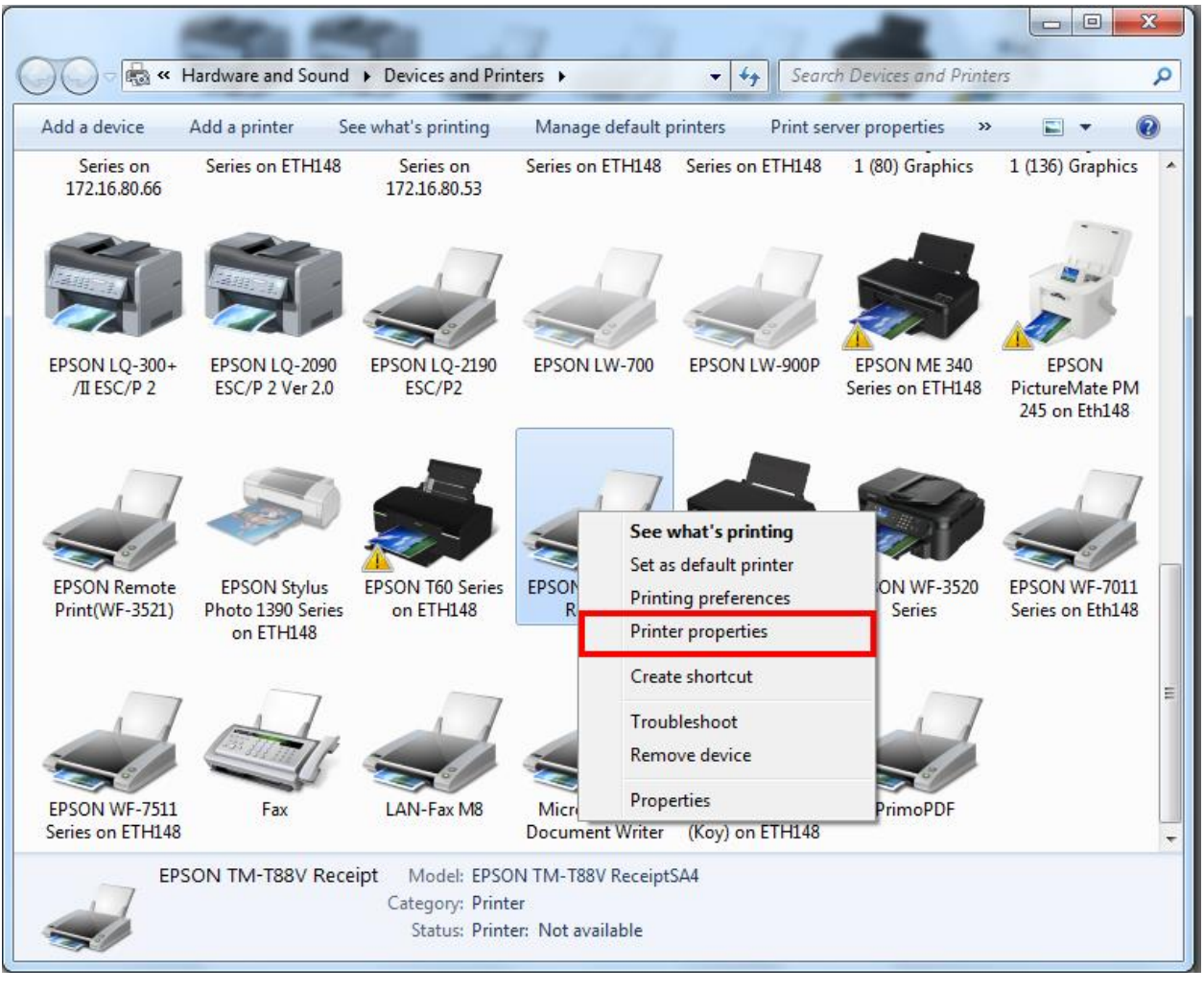

## 3. เลือกแท็บ Ports คลิก Add Port

| EPSON TM-T88V Receipt Properties                                                                                                    |                                                                                                    |              | ×    |  |  |
|----------------------------------------------------------------------------------------------------|----------------------------------------------------------------------------------------------------|--------------|------|--|--|
| General Sharin                                                                                                    | General       Sharing       Ports       Advanced       Color Management       Security       Utility       Version         Image: Security       EPSON TM-T88V Receipt       Image: Security       Image: Security <td< td=""></td<> |              |      |  |  |
| Print to the following port(s). Documents will print to the first free checked port.         Port       Description       Printer         USB001       Virtual printer port for       EPSON L120 Series         172.16       Standard TCP/IP Port       LAN-Fax M8         EP_172       Standard TCP/IP Port       PrimoPDF         Primo       PrimoPDF Port       PrimoPDF         XPSPort:       Local Port       Microsoft XPS Document Writer         nul       Local Port       EPSON Remote Print(WF-3521)         ESDPR       USB TM-T88V       EPSON TM-T88V Receipt                                                                                                    |                                                                                                    |              |      |  |  |
| Add Port  Configure Port  Configure Port |                                                                                                    |              |      |  |  |
|                                                                                                    | ОК                                                                                                    | Cancel Apply | Help |  |  |

4. เลือก Standard TCP/IP คลิก New Port...

| Printer Ports              | x               |
|----------------------------|-----------------|
| Available port types:      |                 |
| EPSON Port Handler Monitor |                 |
| PrimoMon                   |                 |
| Standard TCP/IP Port       |                 |
|                            |                 |
|                            |                 |
| New Port Type              | New Port Cancel |
|                            |                 |

#### 5. คลิก **Next**

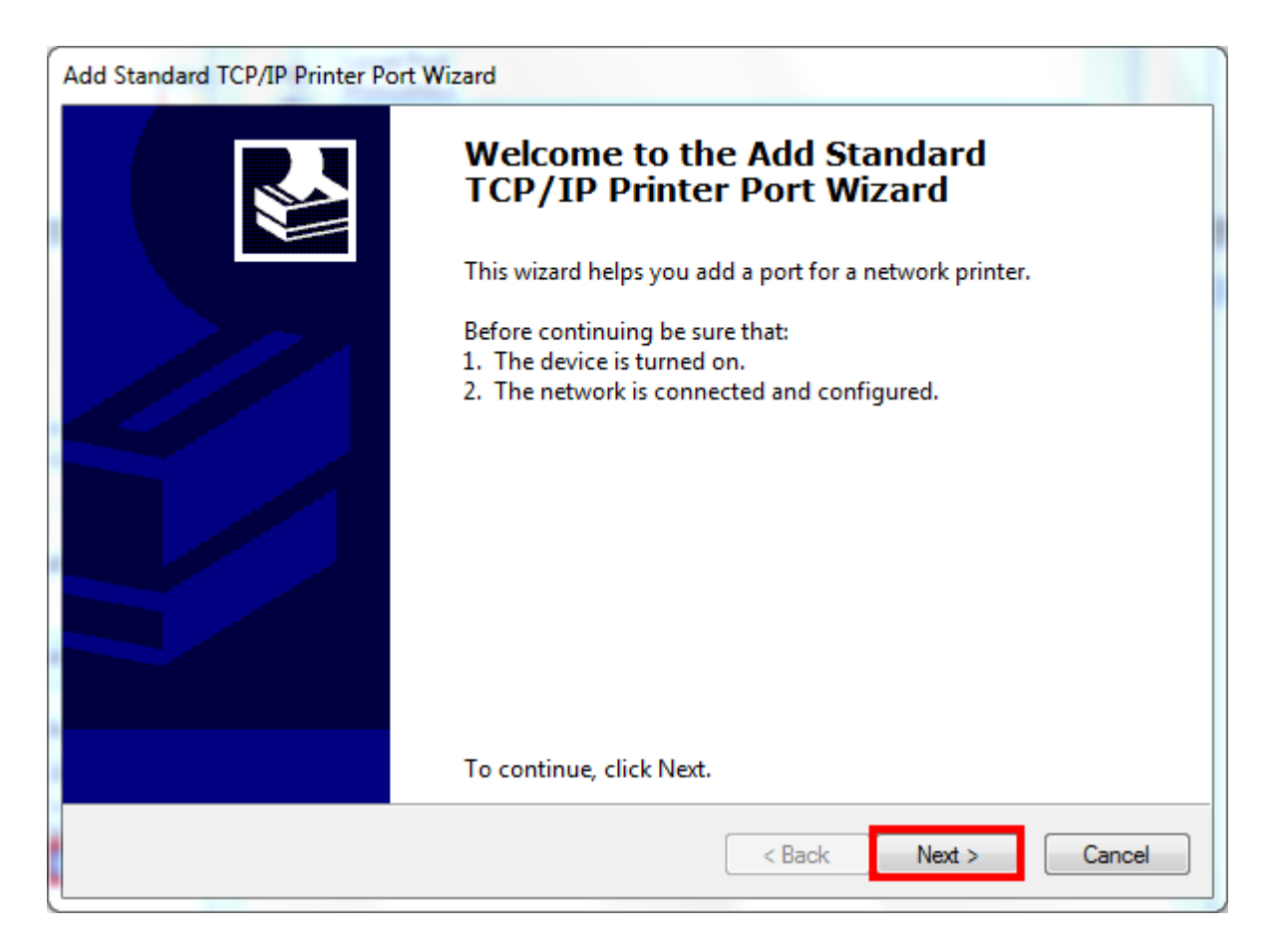

6. ใส่ IP Address ที่ต้องการ Add Port ในช่อง IP Address คลิก Next และคลิก Finish

| Add Standard TCP/IP Printer Port Wizard  Add port For which device do you want to add a port? |                 |        |  |  |
|-----------------------------------------------------------------------------------------------|-----------------|--------|--|--|
| Enter the Printer Name or IP address, and a port name for the desired device.                 |                 |        |  |  |
| Printer Name or IP Address:                                                                   | 169.254.153.100 |        |  |  |
| Port Name:                                                                                    | 169.254.153.100 |        |  |  |
|                                                                                               |                 |        |  |  |
|                                                                                               |                 |        |  |  |
|                                                                                               |                 |        |  |  |
|                                                                                               |                 |        |  |  |
|                                                                                               | < Back Next >   | Cancel |  |  |

7. จากนั้นจะกลับมาที่หน้าต่าง **Printer Ports** คลิก **Cancel** 

| Printer Ports                                        | X               |
|------------------------------------------------------|-----------------|
| Available port types:                                |                 |
| EPSON Port Handler Monitor<br>Local Port<br>PrimoMon |                 |
| Standard TCP/IP Port                                 |                 |
|                                                      |                 |
| New Port Type                                        | New Port Cancel |

8. เช็คที่หัวข้อ Port ว่าเลือกตรงกับ IP Address ที่ Add ไว้หรือไม่ถ้าตรงให้คลิกไปที่ Apply และคลิก OK